## Laufwerke des Servers (H: und I:) einbinden.

Auf den Schülerlaptops und auch auf den Geräten in der Schule, die bereits das MS365-Login verwenden, ist ein direkter Zugriff auf die Laufwerke am lokalen Server (H: und I:) nicht mehr möglich.

Um weiterhin auf diese Laufwerke zugreifen zu können, ist in der Schule eine Software installiert, mit der eine Anmeldung möglich ist. Auf Schülerlaptops kann eine Software, die nur das Laufwerk I: anonym einbindet, heruntergeladen werden. (www.brgkrems.ac.at/downloads-edv/ Abschnitt 1.3)

Der anonyme Zugriff auf das Laufwerk I: ist sinnvoll wenn in der Schule große Datenmengen von allen Schülern gleichzeitig heruntergeladen werden sollen, etwa die Installationsfiles für GIMP usw. Legt der Lehrer diese Datei auf I:, so ist nur das schnellere, interne Netzwerk vom Download betroffen und die Wartezeiten verkürzen sich. Die Anmeldung mit Benutzernamen/Kennwort auf Schul-PCs ist gedacht, um Dateien auf I: für den Download bereitzustellen (nur Lehrer), um in nächster Zeit noch Prüfungen durchzuführen (Informatik, DG, ...; später nur mehr über OneDrive/Teams) und um die Dateien vom privaten H:-Laufwerk zu retten. Lehrer haben mit entsprechender Anmeldung auch noch für kurze Zeit Zugriff auf das Konf-Laufwerk H:.

## Persönliche Anmeldung mit Schreibrechten auf H: und I:

Auf vielen Computern im BRG ist ein Icon wie "Useranmeldung" oder "Home-Ordner anmelden" am Desktop vorhanden. Damit kann man sich im (alten, internen) Netzwerk am BRG anmelden. Man muss den Benutzertyp (Schüler, Lehrer, Prüfung) auswählen und sich mit Benutzernamen und Kennwort anmelden. Dann erscheinen die Laufwerke H: und I: und man hat die Rechte, die für den User vorgesehen sind. Lehrer könne auf I: schreiben, Schüler hingegen nicht. Erscheint kein Laufwerk H:, so ist der Benutzertyp falsch gewählt worden oder kein persönliches Laufwerk (mehr) vorhanden. Unterstufenschüler (ab 2023/24 aufsteigend) haben kein H: Laufwerk mehr und auch Lehrer nur mehr in wenigen Fällen eines. Um auf das Konf-H: zu gelangen, muss man sich im Kopierkammerl auf einem Stand-PC mit dem User "konf" anmelden!

## Anonyme Anmeldung für Downloads von I:

Hat man das Programm heruntergeladen, so speichert man es ohne Installation an einen geeigneten Ort, wo man es einfach anklicken kann. Man kann es natürlich auch auf den Desktop verknüpfen. Mit einem Doppelklick wird das Programm gestartet. Dann klickt man auf "Im Netz anmelden" und - sofern kein schwarzes Textfenster offen

bleibt – erscheint das Laufwerk I: im Windows-Explorer. Das Programm erlaubt nur das Lesen und Herunterladen von Dateien.

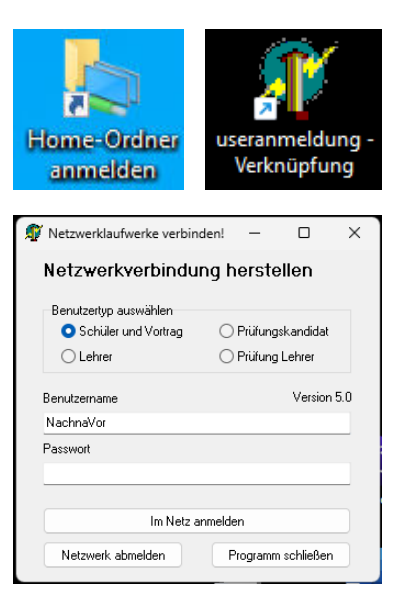

| 🕼 Netzwerklaufwerke verbinde | n! —     |                    | Х   |
|------------------------------|----------|--------------------|-----|
| Netzwerkverbindung           | g herste | ellen<br>Version ! | 5.0 |
| Im Netz ann                  | nelden   |                    |     |
| Netzwerk abmelden            | Programn | n schließe         | n   |